1. Internet Explorer のアイコンをダブルクリックします。

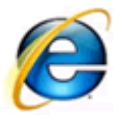

2. ブラウザが起動します。

メニューバーの [ツール] をクリックし、その中の [インターネット オ プション] をクリックします。

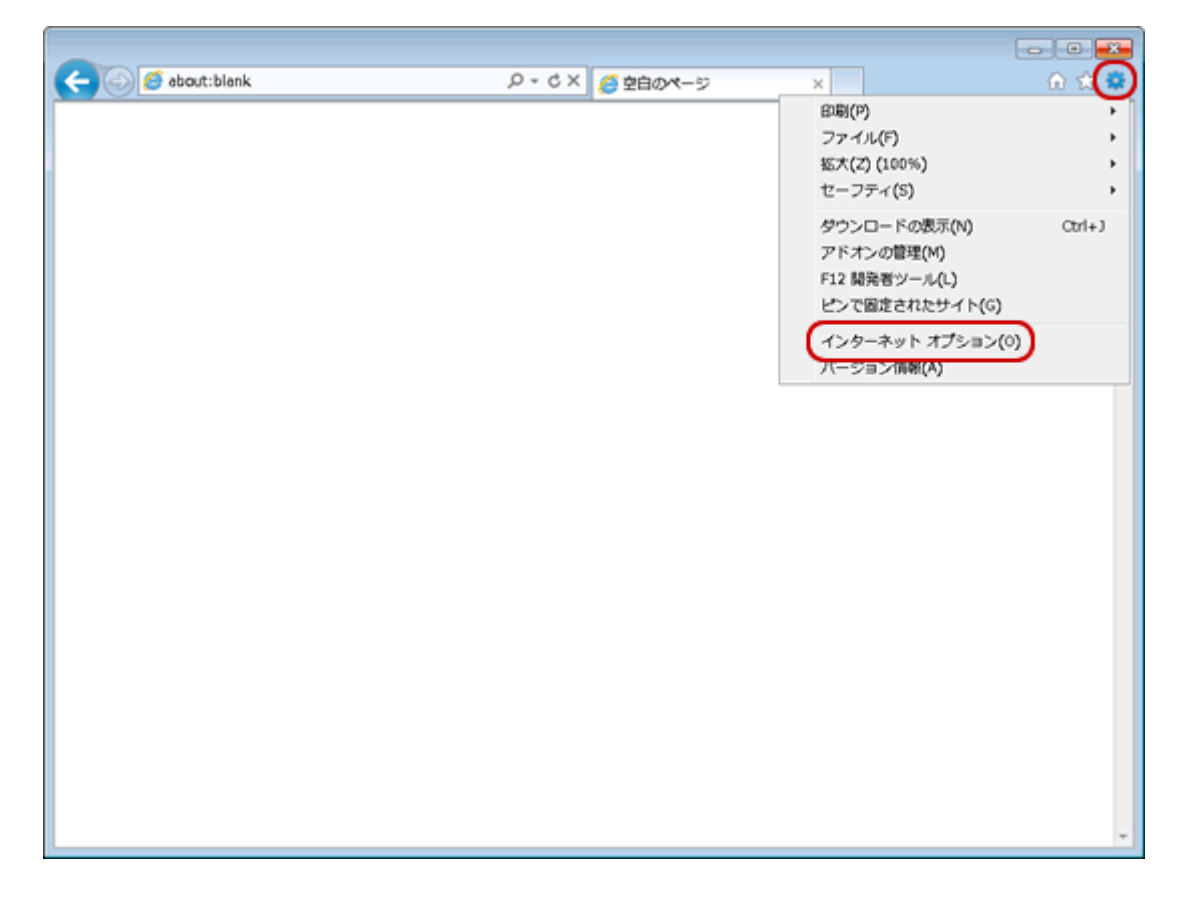

3. [インターネット オプション] 画面が表示されます。

[接続] タブをクリックします。

| インターネット オブション                                                            | ? ×    |
|--------------------------------------------------------------------------|--------|
| 全般 セキュリティ フライバシー コンテンツ 接続 プログラム 詳細設定                                     |        |
| ホーム ページ<br>複数のホーム ページのタブを作成するには、それぞれのアドレスを行<br>入力してください(R)               | テで分けて  |
| http://www.yahoo.co.jp/                                                  | *<br>* |
| 現在のページを使用(C) 標準設定(F) 空白を()                                               | 使用(B)  |
| →時ファイル、履歴、Cookie、保存されたパスワード、および Web<br>の情報を削除します。<br>■ 終了時に閲覧の履歴を削除する(W) | 77-12  |
| 〔                                                                        | :(S)   |
| 検索の既定の動作を変更します。 設定                                                       | £(1)   |
| タブの中の Web ページの表示方法を設定します。 設定<br>デザイン                                     | (T)    |
|                                                                          | 補助(E)  |
| OK キャンセル                                                                 | 適用(A)  |

[接続] タブが表示されます。 画面中央のチェックボックスは、 [ダ イヤルしない] にチェックします。チェック後、 [LAN の設定] をクリ ックします。

| インターネット オプション 💦 🛃                                      | 3 |
|--------------------------------------------------------|---|
| 全般 セキュリティ ブライバシー コンテンツ 接続 プログラム 詳細設定                   | _ |
| インターネット接続を設定するには、<br>[セットアップ]をクリックしてください。<br>セットアップ(U) |   |
| ダイヤルアップと仮想プライベート ネットワークの設定                             |   |
| 🥔 OCN (既定) 追加(D)                                       |   |
| VPN の追加(P)                                             |   |
| 肖邶余(F)                                                 |   |
| プロキシ サーバーを構成する必要がある場合は、 設定(S) 設定(S)                    |   |
| ● ダイヤルしない(C)                                           |   |
| ○ ネットワーク接続が存在しないときには、タイヤルする(W) ○ 通常の接続でダイヤルする(O)       |   |
| 現在の既定値: OCN 既定に設定(E)                                   |   |
| ローカル エリア ネットワーク (LAN) の設定                              |   |
| LAN の設定はダイヤルアップ接続には適用されません。ダイ<br>ヤルアップには上の設定を選択してください。 |   |
|                                                        |   |
|                                                        |   |
| OK                                                     |   |

4. [ローカル エリア ネットワーク (LAN) の設定] 画面が表示されま す。

全てのチェックボックスのチェックを外します。 チェックを外しましたら、[OK]をクリックします。

| ローカル エリア ネットワーク (LAN) の設定                                                                                                  |  |  |
|----------------------------------------------------------------------------------------------------|--|--|
| 自動構成<br>自動構成にすると、手動による設定事項を上書きする場合があります。手動による<br>設定を確実に使用するためには、自動構成を無効にしてください。<br>② 設定を自動的に検出する(A)<br>③ 自動構成スクリプトを使用する(S) |  |  |
| アドレス(R):                                                                                                    |  |  |
| プロキシ サーバー                                                                                                    |  |  |
| □ LAN にプロキシ サーバーを使用する (これらの設定はダイヤルアップまたは VPN 接続には適用されません)(X)                                                               |  |  |
| アドレス(E): ポート(T): 80 詳細設定(C)                                                                                                |  |  |
| <ul> <li>ローカル アドレスにはプロキシ サーバーを使用しない(B)</li> </ul>                                                                          |  |  |
|                                                                                                    |  |  |
|                                                                                                    |  |  |

5. [インターネット オプション] 画面に戻ります。

[OK] をクリックします。

| インターネット オプション                                                                                       | ? 🔀                 |  |
|----------------------------------------------------------------------------------------------------|---------------------|--|
| 全般 セキュリティ ブライバシー コンテンツ 接続 プログラ                                                                      | ちム 詳細設定             |  |
| インターネット接続を設定するには、<br>[セットアップ]をクリックしてください。                                                           | <u>セットアップ(U)</u>    |  |
| ダイヤルアップと仮想プライベート ネットワークの設定                                                                          |                     |  |
| 🎒 OCN (既定)                                                                                          | 追加( <u>D</u> )      |  |
|                                                                                                    | VPN の追加( <u>P</u> ) |  |
|                                                                                                    | <b>削除(<u>R</u>)</b> |  |
| プロキシ サーバーを構成する必要がある場合は、<br>「設定」を選択してください。                                                           | 設定(S)               |  |
| <ul> <li>● ダイヤルしない(C)</li> <li>● ネットワーク接続が存在しないときには、ダイヤルする(W)</li> <li>● 通常の接続でダイヤルする(O)</li> </ul> |                     |  |
| 現在の既定値: OCN                                                                                         | 既定(2設定(E)           |  |
| ローカル エリア ネットワーク (LAN) の設定                                                                           |                     |  |
| LAN の設定はダイヤルアップ接続には適用されません。ダイ<br>ヤルアップには上の設定を選択してください。                                              | LAN の設定( <u>L</u> ) |  |
|                                                                                                    |                     |  |
|                                                                                                    |                     |  |
| OK キャンセル 適用(A)                                                                                      |                     |  |

6. 以上で、設定完了です。